## Visit Japan Webフェイズ2 免税用二次元コード(QRコード)開発概要

2023年1月時点

(本資料の内容は開発の状況により変更される可能性があります)

# デジタル庁

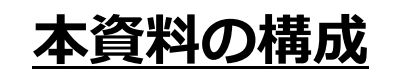

画面遷移とイメージ

STEP1 旅券情報及び旅券の顔写真の読み込み・登録

STEP2 上陸許可証印の読み込み・登録

STEP3 免税QRコード表示/利用

スケジュール

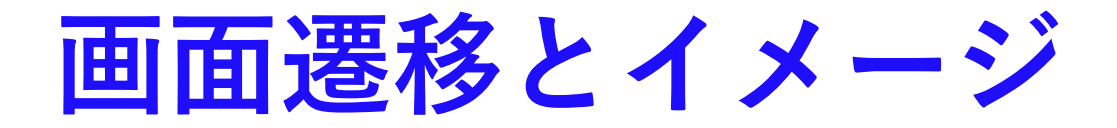

#### STEP1 旅券情報及び旅券の顔写真の読み込み・登録

免税購入者は、CIQ手続に必要な「本人の情報」を登録する際、旅券を読み込むことで「旅券情報」を登録 (MRZ記載情報の読み込み)。また、その、免税QRコードと共に提示表示する「旅券の顔写真」も登録可。

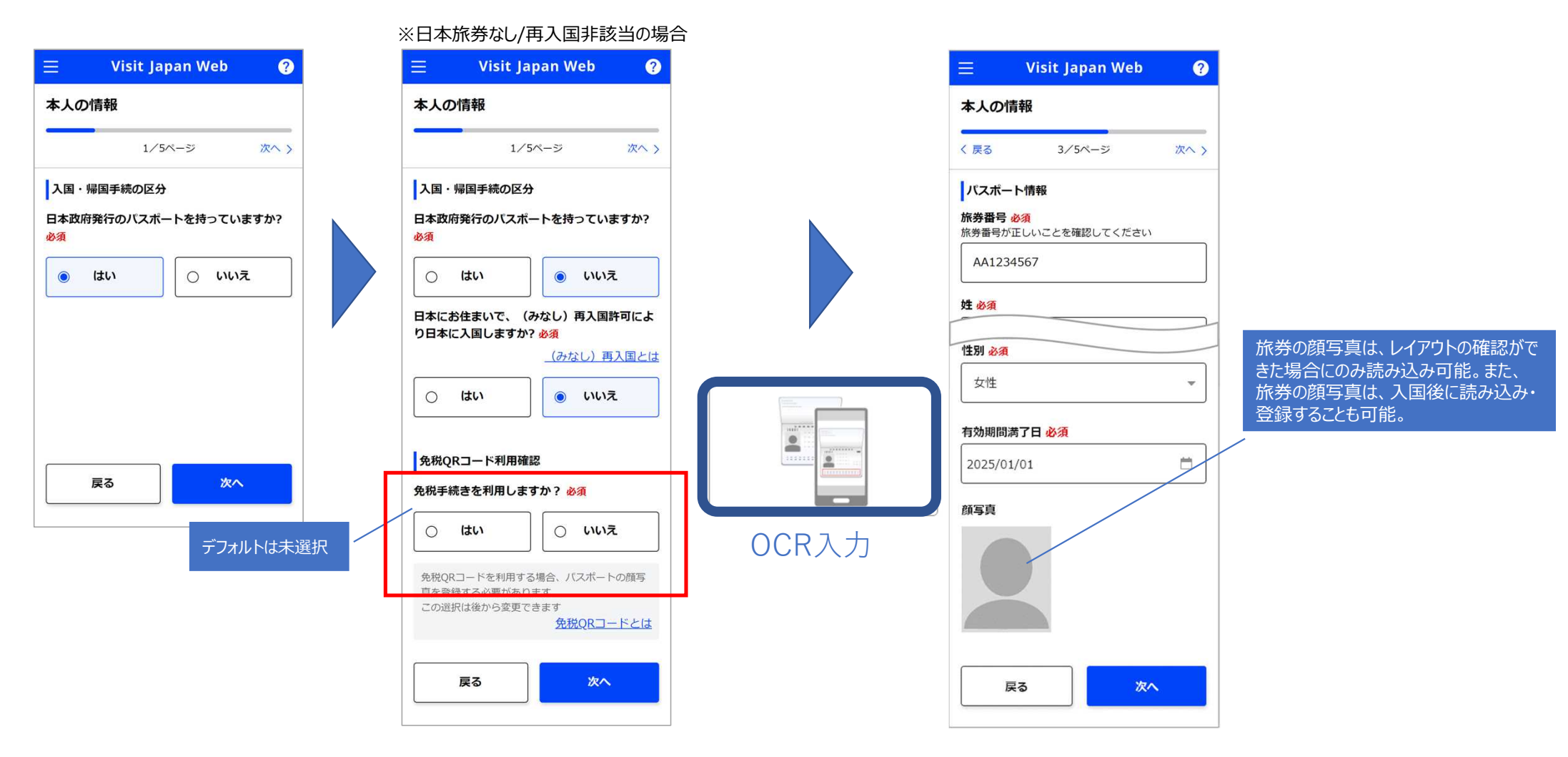

#### STEP2 上陸許可証印の読み込み・登録

免税購入者は、旅券に貼付されている上陸許可証印(QRコード)を読み込み。その際、免税購入を行うこと ができる在留資格であるか等を確認(例えば、「短期滞在」「外交」「公用」以外の在留資格の場合、免税 QRコードを作成できない仕組み)。

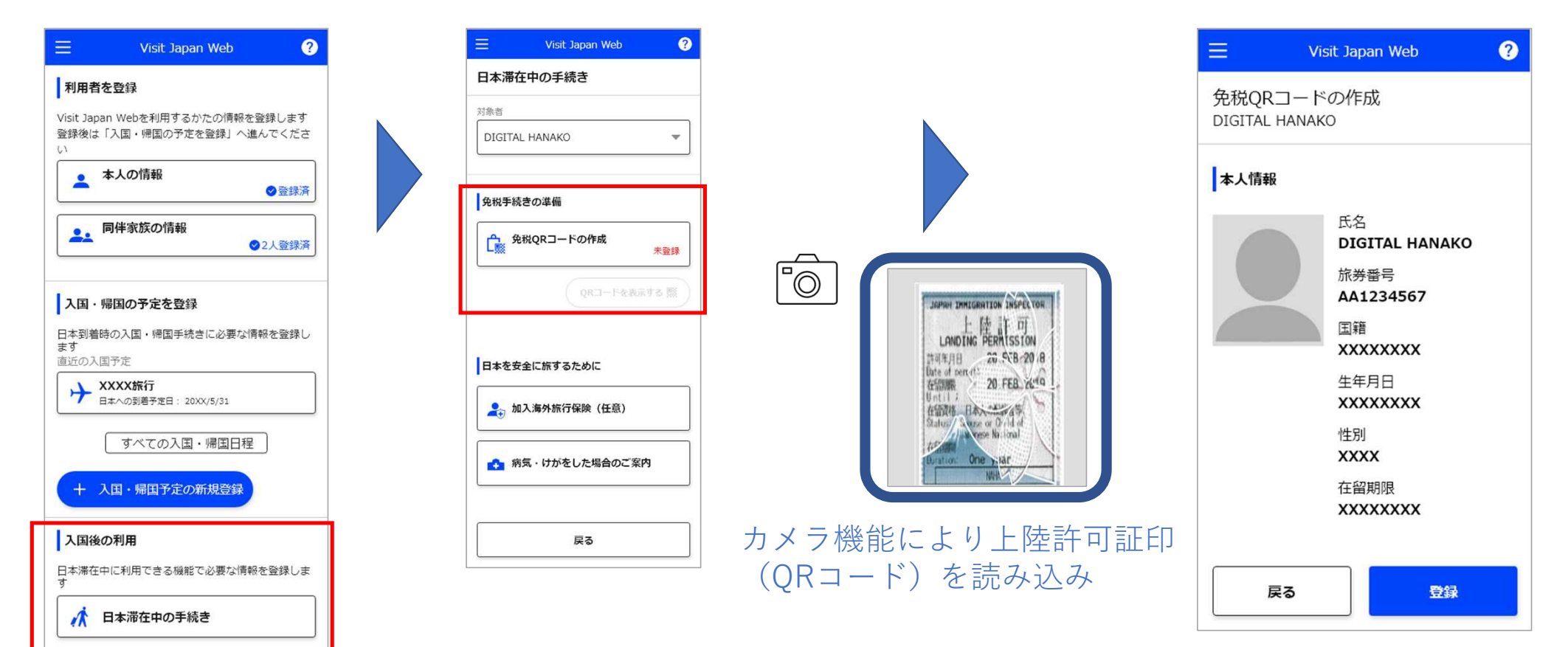

### <u>STEP3 免税QRコード表示/利用</u>

下記の画面(案)で免税QRコードを表示予定。

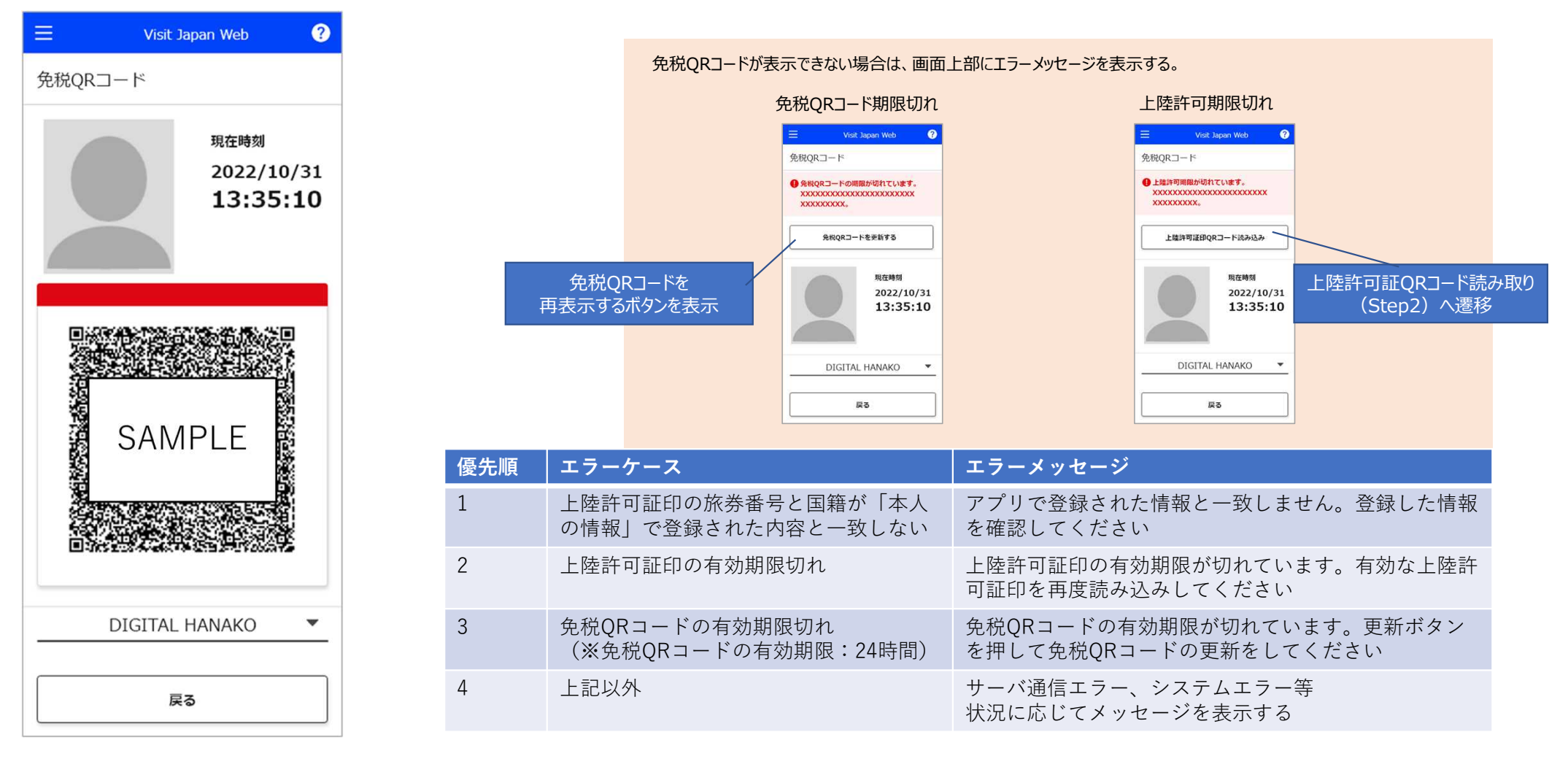

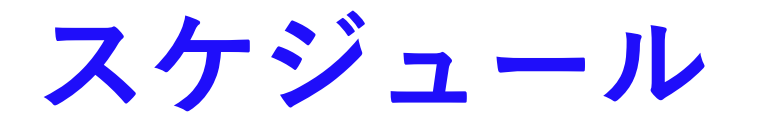

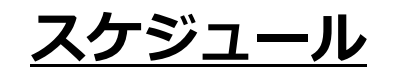

#### 免税用二次元コード機能のリリース関連について、以下のとおり予定しています。

|                                |                                         | 2月   |      |      | 3月   |       |                 |                        | 4月                           |                  |                 |       |        |
|--------------------------------|-----------------------------------------|------|------|------|------|-------|-----------------|------------------------|------------------------------|------------------|-----------------|-------|--------|
|                                |                                         | 1W   | 2W   | 3W   | 4W   | 1W    | 2W              | 3W                     | 4W                           | 1W               | 2W              | 3W    | 4W     |
|                                |                                         | 2/6  | 2/13 | 2/20 | 2/27 | 3/6   | 3/13            | 3/20                   | 3/27                         | 4/3              | 4/10            | 4/17  | 4/24   |
|                                |                                         | 2    | }    | 2    | 2    | 2     | }               | 2                      | }                            | 2                | 2               | 2     | 2      |
|                                |                                         | 2/10 | 2/17 | 2/24 | 3/3  | 3/10  | 3/17            | 3/24                   | 3/31                         | 4/1              | 4/14            | 4/21  | 4/28   |
| マイルストン<br>(リリース前にテスト実施する事業者向け) |                                         |      |      |      | 2/27 | 免税用二次 | 元コード樹           | 幾能のテス                  | ト実施要領                        | 提供               |                 |       |        |
|                                |                                         |      |      |      |      | 3/9   | 免税用二            | □<br>二次元コー             | <br>  ド検証用公                  | 」<br>、開鍵(テン<br>」 | 。<br>スト用)の<br>。 | URL提供 |        |
|                                |                                         |      |      |      |      |       | 3/13 =          | Fスト環境                  | のURL提供                       | Ę                |                 |       |        |
| イベント                           | デジタル庁HP<br>(免税用二次元コード情報<br>インターフェース仕様書) |      |      |      |      |       |                 | 3/23<br>免 <sup>i</sup> | 脱用二次元                        | ;コード検言           | 正用公開鍵           | (本番用) | のURL公開 |
|                                | VJW フェイズ2<br>本番環境                       |      |      |      |      |       |                 |                        | 3/31夜間(仮)<br>免税用二次元コード機能リリース |                  |                 |       |        |
|                                | VJW フェイズ2<br>テスト環境                      |      |      |      |      |       | 3/13 9:(<br>テスト | )0<br>>環境開放<br>3/i     | <br>24 17:00<br>テスト環境        | 開放終了             |                 |       |        |